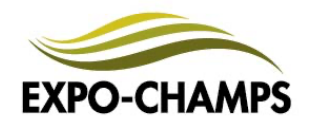

## CODE DE RÉDUCTION Expo-Champs 2023

Vous avez reçu un code de réduction pour Expo-Champs ? Voici la procédure (très simple!) afin de l'utiliser et récupérer vos billets.

1. Accédez à la billetterie d'Expo-Champs (deux façons possibles) :

<u>www.expo-champs.com</u> (onglet billetterie)

-> ou en balayant le code QR ici-bas avec votre téléphone

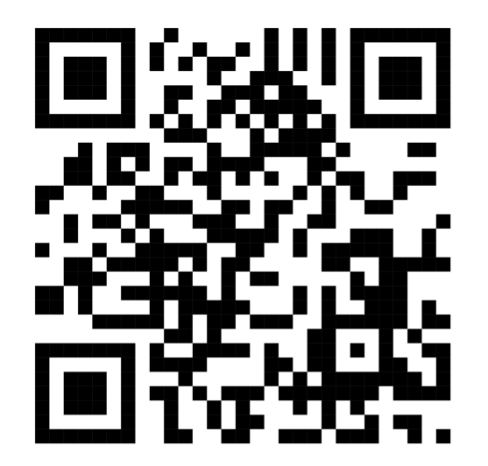

- Sélectionnez ensuite le nombre de billets RÉGULIER (PRÉVENTE) désirés dans l'onglet QUANTITÉ.
- 3. Cliquez sur VOUS AVEZ UN CODE DE RÉDUCTION ? CLIQUEZ ICI qui apparaît sous le total à payer.

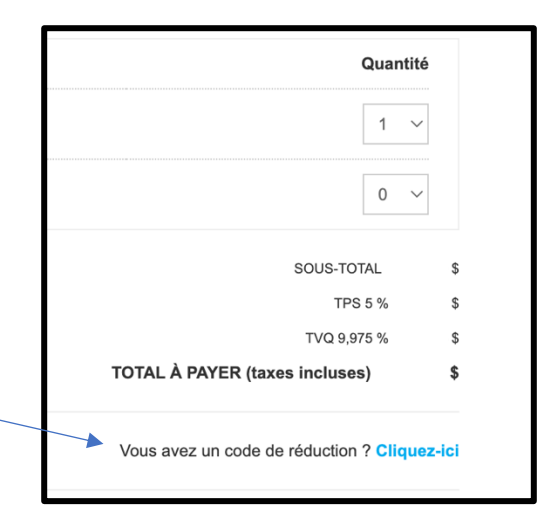

- 4. Entrez le code reçu.
- 5. Une fois le code entré, cliquez sur **APPLIQUER** et le montant à payer passera alors à 0 \$. Vous pourrez ensuite conclure la transaction et télécharger vos billets. Et le tour est joué ! Bonne visite !

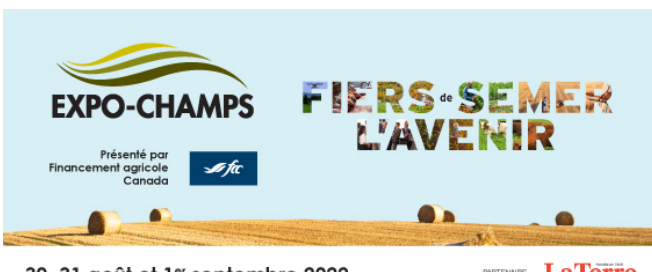

30, 31 août et 1er septembre 2022

infosalon@goxpo.ca